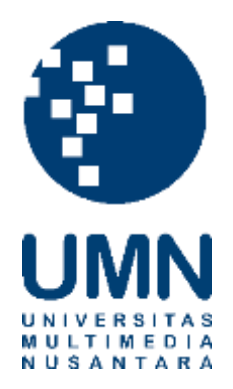

# UNIVERSITAS MULTIMEDIA NUSANTARA

## USER GUIDE – IT DEPARTMENT

## SISTEM OBE (DOSEN KOORDINATOR)

Revisi 0

Tanggal dibuat:14-08-2023Tanggal diberlakukan:14-08-2023

### DAFTAR ISI

| 1. | TUJUAN                                                         | 4 |
|----|----------------------------------------------------------------|---|
| 2. | REFERENSI                                                      | 4 |
| 3. | RINCIAN PANDUAN                                                | 4 |
|    | <ul> <li>3.1. LOGIN</li> <li>3.2. MAPPING ELO / CP L</li></ul> |   |

|     | Distribusi Dokumen |                                   |  |  |  |
|-----|--------------------|-----------------------------------|--|--|--|
| No. | Nama Penerima      | Area (Department / Program Studi) |  |  |  |
| 1   | Dosen UMN          | Seluruh program studi             |  |  |  |
| 2   |                    |                                   |  |  |  |
| 3   |                    |                                   |  |  |  |
| 4   |                    |                                   |  |  |  |

|        | Document Change Record |                                   |            |  |  |  |
|--------|------------------------|-----------------------------------|------------|--|--|--|
| Revisi | Tanggal                | Perubahan                         | Nama       |  |  |  |
| 0      | 14-08-2023             | Dokumen Efektif diimplementasikan | Yudhistira |  |  |  |

#### 1. Tujuan

Dokumen ini bertujuan membantu user dosen dalam menggunakan sistem OBE.

#### 2. Referensi

Panduan ini dibuat dengan referensi dokumen Business Requirement OBE

#### 3. Rincian Panduan

Menu yang diberikan kepada dosen untuk sistem OBE terdiri dari menu CSLO & Grading Rubiric dan View Class List.

Untuk video panduan dapat diakses melalui <u>Panduan Video OBE</u> atau pada link dibawah ini <u>https://multimedianusantara-</u>

my.sharepoint.com/:v:/g/personal/calista\_umn\_ac\_id/Ebop7CwekulDtQbtfxEzCOsBCcKGV07u n\_UBgAMdOlwo1w?e=zVfd5T

Penjelasan detail sistem OBE sebagai berikut.

#### 3.1. Login

| Deskripsi                 | Berfungsi untuk melakukan login ke dalam sistem OBE                                                                                               |  |  |  |  |  |
|---------------------------|----------------------------------------------------------------------------------------------------|--|--|--|--|--|
| Menu                      | Sign in SSO                                                                                                    |  |  |  |  |  |
| <b>Langkah</b><br>1. Buka | website academic UMN melalui alamat <u>academic.umn.ac.id</u> .                                                                                   |  |  |  |  |  |
|                           | These 3 menus currently can be accessed from this link.<br>-Study Evaluation<br>-Monitoring<br>-Documents<br>We appologize for the inconvenience. |  |  |  |  |  |
|                           | Figure 1 Tampilan Pilihan Login                                                                                                    |  |  |  |  |  |
| 2. Pilih t                | ombol Sign In SSO.                                                                                                    |  |  |  |  |  |

|    | 1 SSO                                                                                          |
|----|------------------------------------------------------------------------------------------------|
|    | Username (E-Mail Address):                                                                     |
|    | yudhistira.indrawan@umn.ac.id                                                                  |
|    | Passwordt                                                                                      |
|    |                                                                                                |
|    | LOGIN                                                                                          |
|    | Change or Forgot your password?                                                                |
|    | For security reasons, please log out and exit<br>your web proviser when you are done accessing |
|    | services that require authentication1                                                          |
|    |                                                                                                |
|    | Figure 2 Tampilan Halaman Login SSO                                                            |
| 3. | Gunakan akun SSO untuk masuk ke sistem academic.                                               |
| 4. | Setelah berhasil melakukan <i>login</i> , maka akan menampilkan halaman utama                  |

### 3.2. Mapping ELO / CPL

| Deskripsi     | Berfungsi untuk mempetakan ELO / CPL (Expected Learning Outcome / Capaian Pembelajaran Lulusan) dengan Matakuliah. |
|---------------|----------------------------------------------------------------------------------------------------|
| Menu          | OBE > Master Setup > CSLO & Grading Rubric                                                                         |
| Langkah       |                                                                                                    |
| 1. Pilih menu | OBE > Master Setup > CSLO & Grading Rubric untuk membuka halaman                                                   |
| Setup OBE     |                                                                                                    |

|             |              | Master Set             | tup 🔨           |             |
|-------------|--------------|------------------------|-----------------|-------------|
|             |              | CSLO & G               | Grading Rubric  |             |
|             |              | View Class             | List            |             |
|             |              | Figure 3 Tampila       | an Menu OBE     |             |
|             |              |                        |                 |             |
| *Career     | le.          | *Semester              |                 |             |
| *Career     |              | *Semester              |                 |             |
| *Career     |              | *Semester              |                 | Q. Search x |
| Course ID A | Course Name. | *Semester<br>ELO / CPL | CSLO / Sub-CPMK | Q Search x  |

 Setelah memilih career dan semester, maka halaman akan menampilkan daftar matakuliah dosen koordinator

| - Laren          |                              | - Sectives con           |                 |                 |
|------------------|------------------------------|--------------------------|-----------------|-----------------|
| Undergraduate    | ¥.                           | Semester Genap 2022/2023 | ÷.              |                 |
| -                |                              |                          |                 |                 |
| SEARCH           |                              |                          |                 |                 |
|                  |                              |                          |                 |                 |
|                  |                              |                          |                 | Q tearth        |
|                  |                              |                          |                 |                 |
| Course ID 1      | Course Name                  | ELO / CPL                | CSLO / Sub-CPMK | Grading Rubric  |
| Filter by Chur 🔗 | EBDer by Caucie, Name        |                          |                 |                 |
|                  |                              | ×Not Completed           | × Not Completed | × Not Completed |
| 000829           | FV 181 internship            | ADD / UPDATE             |                 | VIEW            |
|                  |                              | What Paralated           | Whet Correlated | What Completed  |
| 001426           | FM 181 Professional Business | A not Completed          | w wor completed | A Not Completed |
| 121222           | EDHCS                        | ADD / UPDATE             | ADO / UPDATE    | VIEW            |
|                  |                              |                          |                 |                 |

User Guide Sistem OBE

4. Pada kolom ELO/CPL, pilih tombol Add/Update pada baris matakuliah yang akan dipetakan dengan ELO/CPL, kemudian sistem akan menampilkan halaman form Mapping ELO/CPL.

| Course ID :                                                                                                    | 000829            |        |
|----------------------------------------------------------------------------------------------------|-------------------|--------|
| Course Name :                                                                                                    | FV 181 Internship |        |
| Expected Learning Outc                                                                                                    | me (ELO / CPL )   |        |
| Telect                                                                                                    |                   | 1×1    |
| ADD                                                                                                    |                   |        |
|                                                                                                    |                   |        |
| a second data and the second second sec | come (ELO / CEL)  | Action |

Figure 6 Tampilan Halaman Mapping ELO/CPL

5. Pada halaman Mapping ELO/CPL, terdapat kolom Expected Learning Outcome (ELO/CPL) untuk memilih ELO/CPL yang akan dipetakan dengan matakuliah.

| pected Learning Outcome (ELO / CPL )                                                                                                    |           |
|----------------------------------------------------------------------------------------------------|-----------|
| elect                                                                                                    |           |
|                                                                                                    | 1         |
| Expected Learning Outcome (ELO / CPL)                                                                                                    | Action    |
| ELO General Outcome Film - Able to analyze moving image, relevant technology and supporting ecosystem. through research methodology and a | cademic 🔗 |

Figure 7 Tampilan Halaman Mapping ELO/CPL setelah menyimpan data

- 6. Pilih tombol Add untuk menyimpan ELO/CPL yang sudah dipilih. Setelah disimpan, maka ELO/CPL yang dipilih akan ditampilkan di table dibawah form.
- ELO/CPL yang sudah disimpan dapat dihapus dengan memilih tombol delete pada kolom action seperti pada figure 7 bagian 1. ELO/CPL hanya dapat dihapus jika ELO/CPL belum dipetakan dengan CSLO/Sub-CPMK.

SPT-14/PM-01/SOP-01/Form-05-Rev.0

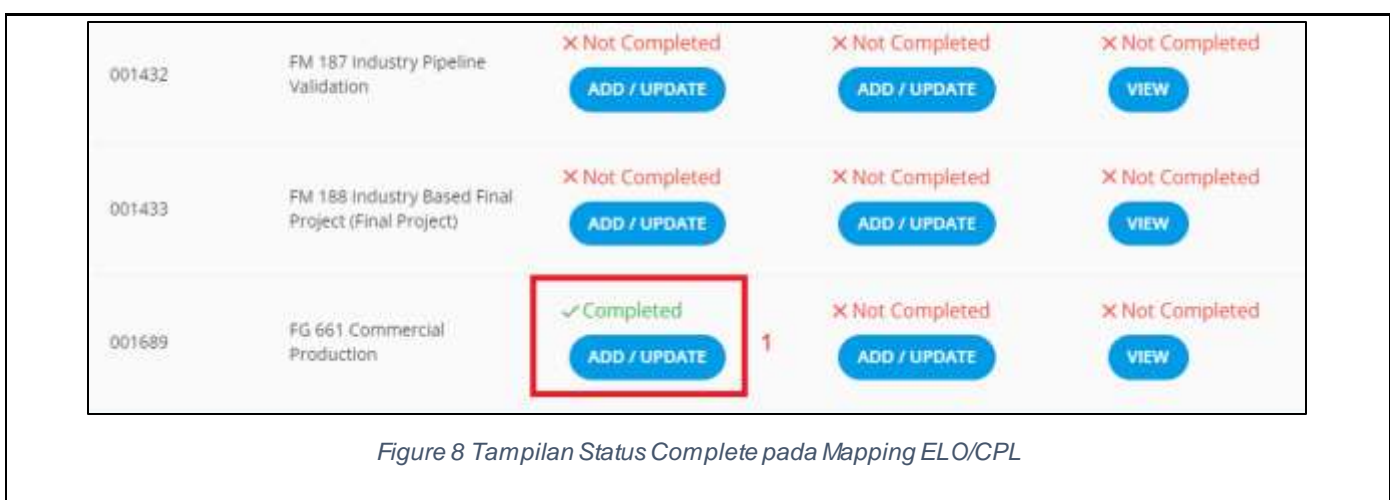

8. Setelah mempetakan ELO/CPL ke matakuliah, maka status pada kolom ELO/CPL akan menjadi completed seperti pada figure 8 bagian 1.

#### 3.3. Mapping CSLO/Sub-CPMK

| Deskripsi | Berfungsi untuk mempetakan CSLO/Sub-CPMK (Course Sub learning Outcome /<br>Sub-Capaian Pembelajaran Mata Kuliah) dengan ELO / CPL. |
|-----------|----------------------------------------------------------------------------------------------------|
| Menu      | OBE > Master Setup > CSLO & Grading Rubric                                                                                         |

#### Langkah

| Course ID T | Course Name T     | ELO / CPL    | CSLO / SUD-CPMK | Grading Rubric  |
|-------------|-------------------|--------------|-----------------|-----------------|
| Riter by×   | 661 ×             |              | 1 1             |                 |
|             | EG 661 Commercial | Completed    | × Not Completed | × Not Completed |
| 001689      | Production        | ADD / UPDATE | ADD / UPDATE    | VIEW            |
|             |                   |              |                 |                 |

1. Pada halaman Setup OBE kolom CSLO/Sub-CPMK, pilih tombol Add/Update pada baris matakuliah yang akan dipetakan CSLO/Sub-CPMK dengan ELO/CPL, kemudian sistem akan menampilkan halaman Form Mapping CSLO/Sub-CPMK.

| Course Name : FG 6               | 61 Commercial Product | on                         |         |      |
|----------------------------------|-----------------------|----------------------------|---------|------|
|                                  |                       | 201.                       |         |      |
| Expected Learning Outcome (ELO / | CPL)                  |                            |         |      |
| Select                           |                       |                            |         | 1.92 |
| Course Sub Learning Outcome (CSI | O / Sub-CPMK)         |                            |         |      |
|                                  |                       |                            |         |      |
| Grading Component                |                       |                            |         |      |
| Ujian Aktiv<br>Semester          |                       | Ugan<br>Tengah<br>Semester | U TUGAS |      |
|                                  |                       |                            |         |      |

Figure 10 Tampilan Halaman Form Mapping CSLO/Sub-CPMK

- 2. Penjelasan Form Pada halaman Mapping CSLO/Sub-CPMK sebagai berikut.
  - Field Expected Learning Outcome (ELO/CPL), field ini berisi daftar ELO/CPL yang sudah dipetakan sebelumnya di mapping ELO/CPL.
  - Field Course Sub Learning Outcome (CSLO/Sub-CPMK), diisi dengan CSLO/Sub-CPMK yang akan dipetakan, ID untuk masing-masing CSLO/Sub-CPMK akan dibuat secara otomatis oleh sistem setelah data CSLO/Sub-CPMK disimpan.

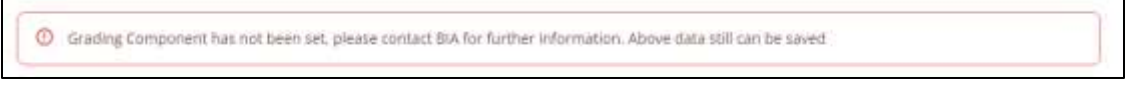

Figure 11 Tampilan Grading Component belum disetup

 Checkbox Grading Component, field ini berisi daftar grading component per matakuliah, jika grading component belum disetup BIA, maka akan tampil seperti pada figure 11.
 Form dapat disimpan walaupun grading component belum disetup.

|                                     | Expected Learning<br>Outcome (ELO/CPL)                                                                                                    | Course Sub Learning<br>Outcome (CSLO/Sub-<br>CPMK) | Grading Component                                        | Action                |
|-------------------------------------|----------------------------------------------------------------------------------------------------|----------------------------------------------------|----------------------------------------------------------|-----------------------|
| ELO General Outcome Lama-<br>CSLO 1 | ELO General Dutcome Lama -<br>Able to comprehend religious<br>values, allegiance,<br>professional ethics, and<br>social awareness through SC<br>Values: Caring, Credible,<br>Competent, Competitive and<br>Customer Delight, to work<br>professionally in local and<br>global scales. | Student Need to Learn 1                            | TUGAS, Ujian Tengah<br>Semester, Ujian Akhir<br>Semester | 1<br>DELETE<br>UPDATE |

3. Setelah disimpan, maka data akan muncul di table daftar CSLO/Sub-CPMK dibawah form. Pada table tersebut akan menampilkan informasi ID, ELO/CPL, CSLO/Sub-CPMK, dan Grading Component. Selain itu, pada kolom action terdapat tombol Update dan Delete seperti pada figure 12 bagian 1. Data hanya dapat di-delete jika data CSLO/Sub-CPMK belum dipetakan dengan grading rubric.

| D                                                                                            | 1                  |                             |                       |                           |    |
|----------------------------------------------------------------------------------------------|--------------------|-----------------------------|-----------------------|---------------------------|----|
| ELO General Outcome Lama-CSLO 1                                                              | 2                  |                             |                       |                           |    |
| xpected Learning Outcome (ELO / CP/                                                          | u                  |                             |                       |                           |    |
| FLO General Outcome Lama - Able                                                              | to comprehend reli | gious values, allegiance, n | rofessional ethics an | d social awareness throug | ah |
|                                                                                              |                    | a                           |                       |                           |    |
|                                                                                              |                    |                             |                       |                           |    |
| Course Sub Learning Outcome (CSLO /                                                          | Sub-CPMK)          |                             |                       |                           |    |
| Course Sub Learning Outcome (CSLO /<br>Student Need to Learn 1                               | Sub-CPMK)          |                             |                       |                           |    |
| Course Sub Learning Outcome (CSLO /<br>Student Need to Learn 1<br>Grading Component          | Sub-CPMK)          |                             |                       |                           |    |
| Sourse Sub Learning Outcome (CSLO /<br>Student Need to Learn 1<br>Grading Component          | Sub-CPMK)          | Ujian                       | 5                     | Ujian Akhir               |    |
| Course Sub Learning Outcome (CSLO /<br>Student Need to Learn 1<br>Grading Component<br>TUGAS | Sub-CPMK)          | Ujian<br>Tengah             | 8                     | Ujian Akhir<br>Semester   |    |

Figure 13 Tampilan Form Update CSLO

- 4. Jika tombol Update dipilih, maka form akan menampilkan data yang sebelumnya sudah diinput dan menampilkan tombol Add New CSLO dan kolom ID seperti pada figure 13 bagian 1 dan 2.
- 5. Tombol Add new CSLO pada bagian 1 digunakan untuk mengreset form sehingga form dapat digunakan kembali untuk menambahkan data CSLO/Sub-CPMK baru.
- 6. Kolom ID pada bagian 2 hanya ditampilkan jika tombol update dipilih. Kolom ID dapat digunakan untuk mengubah ID CSLO/Sub-CPMK sesuai kebutuhan.

 Setelah CSLO/Sub-CPMK yang disimpan sudah dipetakan dengan semua ELO/CPL yang tersedia di matakuliah, maka status pada kolom CSLO/Sub-CPMK akan menjadi complete.

#### 3.4. Mapping Grading Rubric

| Deskripsi                                        | Berfungsi untuk<br>dengan CSLO/                                   | k menginpu<br>Sub-CPMK | ut grading rubric dan r                                                                       | mempetakan gra | ading rubric |
|--------------------------------------------------|-------------------------------------------------------------------|------------------------|-----------------------------------------------------------------------------------------------|----------------|--------------|
| Menu                                             | OBE > Master                                                      | Setup > C              | SLO & Grading Rubri                                                                           | c              |              |
| Langkah                                          |                                                                   |                        |                                                                                               |                |              |
| Course ID 个                                      | Course Name 🔻                                                     | ELO / CPL              | CSLO / Sub-CPMK                                                                               | Grading Rubric |              |
| 001689                                           | FG <mark>661</mark> Commercial<br>Production                      | Completed              | Completed                                                                                     | × Not Complete | ed           |
| Semester Gen<br>Course ID : 0<br>Course Name : F | n menampilkan h<br>ap 2022/2023<br>01689<br>G 661 Commercial Proc | alaman Gra             | ading Rubric.                                                                                 |                |              |
| Course Name : F                                  | G 661 Commercial Proc                                             | luction                |                                                                                               |                |              |
| TUGAS                                            | Component Weig                                                    | ht : 30%               | × Setup Not Completed<br>× Total Rubric Weight must be 100<br>× All Total LO Weight must be 1 | 3              | / UPDATE     |
| Ujian Akhir Semester                             | Component Weig                                                    | ht : 40%               | × Setup Not Completed<br>× Total Rubric Weight must be 100<br>× All Total LO Weight must be 1 | A00            | UPDATE       |
| Ujian Tengah Semester                            | Component Weig                                                    | ht : 30%               | × Setup Not Completed<br>× Total Rubric Weight must be 100<br>× Ali Total LO Weight must be 1 | ADD            | UPDATE       |
|                                                  | Figu                                                              | re 16 Tampilan         | Halaman Grading Rubric                                                                        |                |              |

- 2. Penjelasan pada halaman Grading Rubric seperti pada figure 16 sebagai berikut.
  - Kolom Grading Component pada bagian 1 merupakan daftar grading component yang dapat diinput grading rubric.
  - Kolom Component Weight pada bagian 2 merupakan bobot per grading component. Data bobot per grading component ini diambil dari myUMN.
  - Status Setup pada bagian 3 menampilkan status setup pada setiap grading component. Jika status nya adalah not completed, maka akan menampilkan syarat yang belum terpenuhi. Syarat tersebut adalah total rubric weight yang diinput adalah 100 dan semua total ELO Weight adalah 1.
  - Tombol Add / Update pada bagian 4 dapat digunakan untuk berpindah ke halaman Form Grading Rubric

| ubric Weight (0 - 100%) |                                                             |                             |        |
|-------------------------|-------------------------------------------------------------|-----------------------------|--------|
| ourse Sub Learning Outc | ome (CSLO / Sub-CPMK)                                       | 101                         |        |
| Select                  |                                                             | 1                           |        |
| ourse Sub Learnir       | ng Outcome List (CSLO / Sub-CPMK)                           |                             |        |
|                         |                                                             | Course Sub learning Outcome | Delete |
| ID                      | Expected Learning Outcome(ELO/CPL)                          | (CSLO/Sub-CPMK)             |        |
| ID                      | Expected Learning Outcome(ELO/CPL)<br>No records to display | (CSLO/SUB-CPMK)             |        |

Figure 17 Tampilan Halaman Form Grading Rubric

- 3. Penjelasan pada halaman Form Grading Rubric seperti pada figure 17 sebagai berikut.
  - Field Rubric Name/ Assigment No / Exam No dapat diisi dengan nama rubric atau nomor soal yang akan disimpan
  - Field Rubric Weight dapat diisi dengan bobot untuk rubric atau bobot per nomor soal. Total bobot dari seluruh rubric tidak dapat melebihi 100.
  - Field Course Sub Learning Outcome (CSLO/Sub-CPMK) berisi pilihan CSLO/Sub-CPMK sesuai dengan grading component yang sebelumnya sudah dipetakan di Mapping CSLO/Sub-CPMK.

 Tombol Add pada figure 17 bagian 1 berfungsi untuk menambahkan CSLO/Sub-CPMK yang dipilih ke table daftar CSLO/Sub-CPMK. 1 Rubric atau 1 nomor soal dapat mempunyai lebih dari 1 CSLO/Sub-CPMK.

| Select                          | ADD                                                                                                    |                                                |        |
|---------------------------------|----------------------------------------------------------------------------------------------------|------------------------------------------------|--------|
| Course Sub Learning Outcome     | List (CSLO / Sub-CPMK)                                                                                                    |                                                |        |
| D                               | Expected Learning Outcome(ELO/CPL)                                                                                                    | Course Sub learning Outcome<br>(CSLO/Sub-CPMK) | Delete |
| ELO General Outcome Lama-CSLO 1 | ELO General Outcome Lama - Able to<br>comprehend religious values, allegiance,<br>professional ethics, and social awareness<br>through 5C Values: Canng, Credible,<br>Competent, Competitive and Customer<br>Delight, to work professionally in local and<br>global scales. | Student Need to Learn 1                        | ×      |
| ELO General Outcome Lama-CSLO 1 | ELO General Outcome Lama - Able to<br>communicate, create and present ideas as<br>individual or as a group.                                                                                                    | Student Need to Learn 5                        |        |

Figure 18 Tampilan Tabel daftar (CSLO/Sub-CPMK)

- Pada table daftar menampilkan informasi ID, ELO/CPL, CSLO/Sub-CPMK, serta tombol delete untuk menghapus pilihan CSLO yang sudah ditambahkan ke table
- Tombol Save Grading Rubric pada figure 17 bagian 2 digunakan untuk menyimpan semua data yang sudah diinput di form Grading Rubric.

| Gradin                              | Grading Rubric List                                                   |                   |        |                                              |                   |
|-------------------------------------|-----------------------------------------------------------------------|-------------------|--------|----------------------------------------------|-------------------|
| × Totai F<br>× All Tot<br>Total Rub | Rubric Weight must be 1<br>al LO Question Weight r<br>ric Weight : 40 | 00<br>must be 1 1 |        |                                              |                   |
| \$                                  | Rubric Name 🛧                                                         | Rubric Weight     | Action | ELO / CPL Weight                             | Update ELO Weight |
|                                     |                                                                       |                   |        | General Outcome Lama -<br>Able to comprehend |                   |

Figure 19 Tampilan Grading Rubric List

4. Setelah rubric disimpan maka data tersebut akan muncul di table Grading Rubric List. Pada figure 19 bagian 1 akan menampilkan total rubric weight dan syarat yang belum terpenuhi untuk menyelesaikan rubric untuk grading component yang dipilih.

| S Rubric Name ↑ | Rubric Weight | Action                | ELO / CPL Weight                                                                                                    |      | Update ELO Weight |
|-----------------|---------------|-----------------------|----------------------------------------------------------------------------------------------------|------|-------------------|
| × No.1          | 40            | 1<br>UPDATE<br>DELETE | General Outcome Lama -<br>Able to comprehend<br>religious values, allegiance,<br>professional ethics, and<br>social awareness through 5C<br>Values: Caring, Credible,<br>Competent, Competitive and<br>Customer Delight, to work<br>professionally in local and<br>global scales.<br>General Outcome Lama -<br>Able to communicate, creaste<br>and present ideas as<br>individual or as a group.<br>General Outcome Lama -<br>Able to analyze moving<br>image, relevant technology<br>and supporting ecosystem,<br>through research<br>methodology and academic<br>paper. | 0.33 | 2<br>(UPDATE) 4   |

Figure 20 Tampilan Table Grading Rubric List

- Pada Table Grading Rubric List akan menampilkan informasi Rubric Name, Rubric Weight, Daftar ELO/CPL beserta weight dan total weight nya, kolom action, dan kolom update ELO Weight. Penjelasan untuk bagian 1,2,3, dan 4 pada figure 20 sebagai berikut.
  - Kolom Action pada figure 20 bagian 1 berisi tombol Update dan Delete.

| ojian Akim berne                      | ster                                                                          |                                                          |        |
|---------------------------------------|-------------------------------------------------------------------------------|----------------------------------------------------------|--------|
| lubric Name/ Assignment No/ Exam No   |                                                                               |                                                          |        |
| (1990).<br>1                          |                                                                               |                                                          |        |
| ubric Weight (0 - 100%)               |                                                                               |                                                          |        |
| 40                                    |                                                                               |                                                          |        |
| ourse Sub Learning Outcome (CSLO / Su | b-CPMIK)                                                                      |                                                          |        |
| Select                                | ADO                                                                           |                                                          |        |
|                                       | e List (CSLO / Sub-CPMK)                                                      |                                                          |        |
| Course Sub Learning Outcome           |                                                                               |                                                          |        |
| Course Sub Learning Outcome           |                                                                               | CALL NOT REAL AND AN ANY ANY ANY ANY ANY ANY ANY ANY ANY |        |
| ID                                    | Expected Learning Outcome(ELO/CPL)                                            | Course Sub learning Outcome<br>(CSLO/Sub-CPMK)           | Delete |
| ID                                    | Expected Learning Outcome(ELO/CPL) ELO General Outcome Lama - Able to analyze | Course Sub learning Outcome<br>(CSLO/Sub-CPIMK)          | Delete |

Figure 21 Tampilan Form Update Grading Rubric

 Tombol update jika dipilih maka form Grading rubric akan memuat data yang sudah disimpan sebelumnya, dan tombol Add New Grading Rubric akan ditampilkan jika ingin menambahkan data rubric baru. Jika daftar CSLO/Sub-CPMK diubah, maka ELO Weight akan direset menjadi default. Jika rubric weight diubah, maka nilai mahasiswa yang sudah diinput oleh dosen untuk rubric tersebut akan dihapus. Contoh jika dosen koordinator mengubah Rubric Weight untuk No 1 UTS, maka nilai No 1 UTS yang sudah diinput dosen untuk matakuliah tersebut akan dihapus semua.

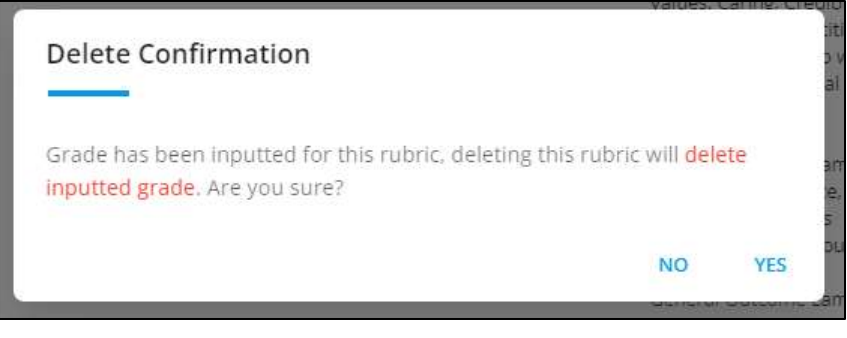

Figure 22 Tampilan Konfirmasi delete grading rubric

- Tombol Delete jika dipilih akan menghapus data grading rubric beserta nilai yang sudah diinput untuk rubric tersebut jika ada.
- Kolom ELO/CPL Weight pada figure 20 bagian 2 berisi daftar ELO/CPL untuk grading rubric beserta bobot masing-masing ELO/CPL untuk rubric tersebut. daftar ELO/CPL ini didapat dari hasil pemetaan antara ELO/CPL dengan CSLO/Sub-CPMK yang sudah dilakukan.
- Bobot masing-masing ELO/CPL ini akan otomatis dihitung dengan rumus (1 ÷ jumlah ELO/CPL) saat data grading rubric disimpan. Jika pembagi (jumlah ELO/CPL) akan menghasilkan angka yang jika dijumlahkan tidak menghasilkan 1, dosen koordinator diperlukan untuk mengubah bobot ELO sehingga total bobot menjadi 1. Dosen Koordinator dapat mengubah bobot masing-masing ELO sesuai dengan kebutuhan.
- Kolom Total pada figure 20 bagian 3 menampilkan jumlah dari bobot ELO untuk grading rubric. Total bobot ELO harus berjumlah 1.
- Tombol update pada kolom Update ELO Weight seperti pada figure 20 bagian 4 dapat digunakan untuk menyimpan bobot ELO yang sudah diubah. Bobot ELO hanya dapat disimpan jika total bobot ELO adalah 1.

| TUGAS                  |                                   | Component Weig | nt : 30% | Setup Not Completed     Total Rubric Weight must be 1     X All Total LO Weight must be 1                                                                                                    | 00   |                   |
|------------------------|-----------------------------------|----------------|----------|----------------------------------------------------------------------------------------------------|------|-------------------|
| Ujian Akl<br>Total Rub | hir Semester<br>vric Weight : 100 | Component Weig | ht:40%   | ✓ Setup Completed                                                                                                    |      | ADD 7 UPDATE      |
| 3                      | Rubric Name 🕆                     | Rubric Weight  | Action   | ELO / CPL Weight                                                                                                    |      | Update ELO Weight |
|                        |                                   |                |          | ELO General Outcome<br>Lama - Able to comprehend<br>religious values, allegiance,<br>professional ethics and<br>social awareness through<br>SC Values: Caring Credible<br>Competent, Competitive<br>and Customer Delight, to<br>work professionally in local<br>and global scales. | 0.33 |                   |
| ÷                      | No 1                              | 100            | UPDATE   | ELD General Outcome<br>Lama - Able to<br>communicate, create and<br>present ideas as individual<br>or as a more                                                                                                    | 0.33 | UPDATE            |

- Figure 23 Tampilan Grading Rubric List di halaman Grading Rubric
- 6. Grading Rubric List per Grading Component juga dapat diakses di halaman Grading Rubic dengan mengklik baris grading component.

| Course ID :          | 001689                       |                   |                                                                                                    |
|----------------------|------------------------------|-------------------|----------------------------------------------------------------------------------------------------|
| Course Name :        | FG 661 Commercial Production |                   |                                                                                                    |
| TUGAS                | Component Weight : 30%       | ✓ Setup Completed | ADD / UPDATE                                                                                                    |
| Ujian Akhir Semester | Component Weight : 40%       | Setup Completed   | ADD / UPDATE                                                                                                    |
| Ulian Tengah Semeste | r Component Weight : 30%     | Setup Completed   | ( The second second sec |

Figure 24 Tampilan Status Grading Rubric per Grading Component

7. Jika Grading Component sudah selesai disetup dan semua syarat sudah terpenuhi, maka status akan berubah menjadi setup completed dan nilai sudah dapat diisi dari dosen

| Course ID 🛧   | Course Name +                | ELO / CPL    | CSLO / Sub-CPMK | Grading Rubric |
|---------------|------------------------------|--------------|-----------------|----------------|
| (Hitter by Co | [ 661 × ]                    |              |                 |                |
|               |                              | - Completed  | -Completed      | Completed      |
| 001689        | FG 661 Commercial Production | ADD / UPDATE | ADD / UPDATE    | VIEW           |

Figure 25 Tampilan Status Completed pada Kolom Grading Rubric

8. Setelah semua grading component sudah memiliki status Setup Complete, maka pada halaman Setup OBE, status pada kolom Grading Rubric akan menjadi Complete.

#### 3.5. Input Grade

| Deskripsi        | Berfungsi untuk input nilai mahasiswa per kelas dan per grading component |
|------------------|---------------------------------------------------------------------------|
| Menu             | OBE > View Class List                                                     |
| Langkah          |                                                                           |
|                  | OBE     ~       Master Setup     ~       View Class List                  |
|                  | Figure 26 Tampilan Menu View Class List                                   |
| 1. Pilih menu OB | E > View Class List untuk membuka halaman Daftar Kelas.                   |

| *Career                                                               | "Semester                                                                         | . e                                                                                  |
|-----------------------------------------------------------------------|-----------------------------------------------------------------------------------|--------------------------------------------------------------------------------------|
| SEARCH                                                                |                                                                                   |                                                                                      |
|                                                                       |                                                                                   | Q. Search (K)                                                                        |
| Course<br>The by Course                                               | Imput Grade                                                                       | View Result                                                                          |
|                                                                       | No records to display                                                             |                                                                                      |
|                                                                       |                                                                                   |                                                                                      |
|                                                                       | Figure 27 Tampilan Halamai                                                        | n Daftar Kelas                                                                       |
| Pada halaman Dafta                                                    | Figure 27 Tampilan Halamai<br>ar Kelas, pilih career kemud                        | <sup>n Daftar Kelas</sup><br>ian pilih semester, dan kilik tombol sea                |
| Pada halaman Dafta<br>untuk menampilkan                               | Figure 27 Tampilan Halamar<br>ar Kelas, pilih career kemud<br>daftar kelas dosen. | n Daftar Kelas<br>ian pilih semester, dan kilik tombol sea                           |
| Pada halaman Dafta<br>untuk menampilkan                               | Figure 27 Tampilan Halamai<br>ar Kelas, pilih career kemud<br>daftar kelas dosen. | n Daftar Kelas<br>ian pilih semester, dan kilik tombol sea                           |
| Pada halaman Dafta<br>untuk menampilkan                               | Figure 27 Tampilan Halamai<br>ar Kelas, pilih career kemud<br>daftar kelas dosen. | n Daftar Kelas<br>ian pilih semester, dan kilik tombol sea<br>a                      |
| Pada halaman Dafta<br>untuk menampilkan                               | Figure 27 Tampilan Halamai<br>ar Kelas, pilih career kemud<br>daftar kelas dosen. | n Daftar Kelas<br>ian pilih semester, dan kilik tombol sea<br>Q Gerch<br>View Result |
| Pada halaman Dafta<br>untuk menampilkan<br>Course<br>Pitter by Course | Figure 27 Tampilan Halaman<br>ar Kelas, pilih career kemud<br>daftar kelas dosen. | ian pilih semester, dan kilik tombol sea                                             |
| Pada halaman Daft<br>untuk menampilkan                                | Figure 27 Tampilan Halaman<br>ar Kelas, pilih career kemud<br>daftar kelas dosen. | ian pilih semester, dan kilik tombol sea                                             |

- 3. Tabel daftar kelas akan menampilkan kelas yang diajar oleh dosen, kolom Input Grade dan Kolom View Result.
- 4. Kolom input grade berisi tombol sesuai dengan grading component untuk matakuliah. Jika dipilih maka akan menampilkan halaman input nilai untuk masing-masing grading component

| NIM         | Name                              | No (30%) 1 | No 2 (30%)    | No 3 (40%)  |
|-------------|-----------------------------------|------------|---------------|-------------|
| 00000041534 | RAIHAN DAFA HIDAVAT - Film - 2019 | NE 1 (20%) | 1910 Z (2019) | NII 3 (40%) |
| 00000043087 | GILBERT MANALU - Film - 2020      | No.1 (30%) | No 2 (30%)    | No 3 (40%)  |
| 00000043197 | GLORIA MAHARANI - Film - 2020     | No V (50%) | No 2 (10%)    | No 3 (40%)  |
| 00000043318 | RISTA CYNTHIA - Film - 2020       | No.1 (30%) | No 2 (30%)    | No 3 (40%)  |

Figure 29 Tampilan Halaman Input Nilai

5. Pada halaman Input Nilai akan menampilkan daftar mahasiswa beserta kolom input nilai per rubric yang sudah disetup oleh dosen koordinator. Setiap kolom input nilai memiliki batas maksimal input nilai sesuai dengan bobot rubric seperti yang ditampilkan pada figure 29 bagian 1. Nilai yang sudah diisi akan tersimpan secara otomatis.

| FG 661 Comme<br>TUGAS | rcial Production (A)              |                |                 |
|-----------------------|-----------------------------------|----------------|-----------------|
| NIM                   | Name                              | Tugas 1 (100%) | Tugas 2 (100%)  |
| 00000041534           | RAIHAN DAFA HIDAYAT - Film - 2019 | Tugas 1 (100%) | Tugas 2 (100%)  |
| 00000043087           | GILBERT MANALU - Film - 2020      | Tugas 1 (100%) | Tugas 2 (100%)  |
| 00000043197           | GLORIA MAHARANI - Film - 2020     | Tugas 1 (100%) | /Tugas 2 (100%) |

Figure 30 Tampilan Halaman Input Nilai untuk Grading Component Tugas

6. Untuk Grading Component Tugas, kolom input nilai akan menampilkan bobot rubric adalah 100 dan maksimal input nilai yang dapat dilakukan adalah 100 walaupun bobot rubric yang disetup dosen bukan 100. Hal ini dilakukan untuk mempermudah dalam penilaian tugas. Sistem akan secara otomatis mengkalkulasikan nilai yang diinput dengan bobot nilai rubric sebenarnya.

| anv        | Name                              | No 1 (30%) | No 2 (30%) | No 3 (40%) |
|------------|-----------------------------------|------------|------------|------------|
| 0000041534 | RAIHAN DAFA HIDAYAT - Film - 2019 | 101000     | 102(100)   | 10.01000   |
| 0000043087 | GILBERT MANALU - Film - 2020      | No.1 (50%) | No 2 (30%) | No 3 (40%) |

Figure 31 Tampilan halaman Input Nilai dengan input Disabled

7. Jika ada mahasiswa yang tidak hadir pada UTS atau UAS, maka kolom input untuk mahasiswa tersebut menjadi *disabled* dan mahasiswa tersebut tidak akan termasuk dalam perhitungan hasil OBE.

#### 3.6. View Result

| Desk | kripsi                     | Berfungsi          | untuk melihat hasi                             | l rekap nilai EL | O/CPL per kelas |  |
|------|----------------------------|--------------------|------------------------------------------------|------------------|-----------------|--|
| Men  | u                          | OBE > Vie          | ew Class List                                  |                  |                 |  |
| Lang | ykah                       |                    |                                                |                  |                 |  |
|      |                            |                    |                                                |                  | Q. Search       |  |
|      | Course                     | 3                  | Input Grade                                    |                  | View Result     |  |
|      | FG 661 Commercial Produc   | ction (A)          | TUGAS UJIAN AKHIR SEM<br>Ujian tengah semester | ACSTER           | VIEW RESULT     |  |
|      | DS 200 introduction to Cre | ative Business (G) | AKTIVITAS UJIAN AKHIR<br>Ujian tengah semester | SEMESTER         | VIEW RESULT     |  |
|      | DS 200 Introduction to Cre | ative Business (F) | AKTIVITAS UJIAN AKHIR<br>Ujian tengah semester | SEMESTER         | VIEW RESULT     |  |
|      |                            | _                  |                                                |                  |                 |  |

Figure 32 Tampilan Halaman Daftar Kelas Kolom View Result

1. Pada halaman Daftar Kelas, pilih tombol View Result untuk menampilkan halaman View Result.

| Recap Table                                                                                                    |                                                                                                    |                                                                                                    |                                                  |
|----------------------------------------------------------------------------------------------------|----------------------------------------------------------------------------------------------------|----------------------------------------------------------------------------------------------------|--------------------------------------------------|
| -                                                                                                    |                                                                                                    |                                                                                                    |                                                  |
| Description                                                                                                    | ELO 1                                                                                                    | ELO 2                                                                                                    |                                                  |
| Aktivitas<br>Ulian Akhir Semester                                                                                                    | 86.54<br>74.74                                                                                                    | 82.03                                                                                                    |                                                  |
| Ujian Tengah Semester                                                                                                    | · · · · · · · · · · · · · · · · · · ·                                                                                                    | 68.63                                                                                                    |                                                  |
| Average                                                                                                    | 80.64                                                                                                    | 75.37                                                                                                    |                                                  |
| Average Scale 4                                                                                                    | 123                                                                                                    | 3.01                                                                                                    |                                                  |
|                                                                                                    |                                                                                                    |                                                                                                    |                                                  |
| Outcome Result Per Asse                                                                                                    | sment                                                                                                    |                                                                                                    |                                                  |
|                                                                                                    | -<br>Figure 33 Tampilan Halaman Vie                                                                                                    | wResult– Table Rekap                                                                                                    |                                                  |
| F                                                                                                    | 5                                                                                                    |                                                                                                    |                                                  |
| F<br>Pada halaman View Re                                                                                                    | esult akan menampilkar                                                                                                    | informasi Table Rekap                                                                                                    | ELO. Grafik El                                   |
| F<br>Pada halaman View Re                                                                                                    | esult akan menampilkar                                                                                                    | informasi Table Rekap                                                                                                    | ELO, Grafik El                                   |
| ہ<br>Pada halaman View Re<br>Grading Component da                                                                                                    | esult akan menampilkar<br>an Grafik ELO secara ke                                                                                        | i informasi Table Rekap<br>seluruhan dalam skala 4.                                                                                | ELO, Grafik El                                   |
| F<br>Pada halaman View Re<br>Grading Component da<br>Rekap Table ELO aka                                                                                                    | esult akan menampilkar<br>an Grafik ELO secara ke<br>n menampilkan informa                                                               | i informasi Table Rekap<br>seluruhan dalam skala 4.<br>si basil perbitungan pilai                                                  | ELO, Grafik El                                   |
| F<br>Pada halaman View Re<br>Grading Component da<br>Rekap Table ELO aka                                                                                                    | esult akan menampilkar<br>an Grafik ELO secara ke<br>n menampilkan informa                                                               | i informasi Table Rekap<br>seluruhan dalam skala4.<br>si hasil perhitungan nilai                                                   | ELO, Grafik El<br>mahasiswa da                   |
| F<br>Pada halaman View Re<br>Grading Component da<br>Rekap Table ELO aka<br>kelas per Grading Con                                                                                                    | esult akan menampilkar<br>an Grafik ELO secara ke<br>n menampilkan informa<br>nponent per ELO, rata-i                                    | i informasi Table Rekap<br>seluruhan dalam skala 4.<br>si hasil perhitungan nilai<br>ata hasil keseluruhan pe                      | ELO, Grafik El<br>mahasiswa da<br>er ELO, dan ra |
| F<br>Pada halaman View Re<br>Grading Component da<br>Rekap Table ELO aka<br>kelas per Grading Con                                                                                                    | esult akan menampilkar<br>an Grafik ELO secara ke<br>n menampilkan informa<br>nponent per ELO, rata-i                                    | i informasi Table Rekap<br>seluruhan dalam skala 4.<br>si hasil perhitungan nilai<br>ata hasil keseluruhan pe                      | ELO, Grafik El<br>mahasiswa da<br>er ELO, dan ra |
| F<br>Pada halaman View Re<br>Grading Component da<br>Rekap Table ELO aka<br>kelas per Grading Con<br>hasil keseluruhan per E                                                                                   | esult akan menampilkar<br>an Grafik ELO secara ke<br>n menampilkan informa<br>nponent per ELO, rata-r<br>ELO dalam skala 4               | i informasi Table Rekap<br>seluruhan dalam skala 4.<br>si hasil perhitungan nilai<br>ata hasil keseluruhan pe                      | ELO, Grafik El<br>mahasiswa da<br>er ELO, dan ra |
| F<br>Pada halaman View Re<br>Grading Component da<br>Rekap Table ELO aka<br>kelas per Grading Con<br>hasil keseluruhan per E                                                                                   | esult akan menampilkar<br>an Grafik ELO secara ke<br>n menampilkan informa<br>nponent per ELO, rata-<br>ELO dalam skala 4                | i informasi Table Rekap<br>seluruhan dalam skala 4.<br>si hasil perhitungan nilai<br>ata hasil keseluruhan pe                      | ELO, Grafik El<br>mahasiswa da<br>er ELO, dan ra |
| F<br>Pada halaman View Re<br>Grading Component da<br>Rekap Table ELO akar<br>kelas per Grading Con<br>hasil keseluruhan per E                                                                                  | esult akan menampilkar<br>an Grafik ELO secara ke<br>n menampilkan informa<br>nponent per ELO, rata-r<br>ELO dalam skala 4               | i informasi Table Rekap<br>seluruhan dalam skala 4.<br>si hasil perhitungan nilai<br>ata hasil keseluruhan pe                      | ELO, Grafik El<br>mahasiswa da<br>er ELO, dan ra |
| F<br>Pada halaman View Re<br>Grading Component da<br>Rekap Table ELO akar<br>kelas per Grading Con<br>hasil keseluruhan per E<br>tcome Result Per Assesme<br>Aktivi                                            | esult akan menampilkar<br>an Grafik ELO secara ke<br>n menampilkan informa<br>nponent per ELO, rata-l<br>ELO dalam skala 4<br>ent        | i informasi Table Rekap<br>seluruhan dalam skala 4.<br>si hasil perhitungan nilai<br>ata hasil keseluruhan pe<br>Ujian Tengah Sem  | ELO, Grafik El<br>mahasiswa da<br>er ELO, dan ra |
| F<br>Pada halaman View Re<br>Grading Component da<br>Rekap Table ELO akar<br>kelas per Grading Com<br>hasil keseluruhan per E<br>tcome Result Per Assesme<br>Aktivit                                           | esult akan menampilkar<br>an Grafik ELO secara ke<br>n menampilkan informa<br>nponent per ELO, rata-<br>ELO dalam skala 4<br>ent         | u informasi Table Rekap<br>seluruhan dalam skala 4.<br>si hasil perhitungan nilai<br>rata hasil keseluruhan pe<br>Ujian Tengah Sem | ELO, Grafik El<br>mahasiswa da<br>er ELO, dan ra |
| F<br>Pada halaman View Re<br>Grading Component da<br>Rekap Table ELO akar<br>kelas per Grading Com<br>hasil keseluruhan per E<br>tcome Result Per Assesme<br>Aktivit                                           | esult akan menampilkar<br>an Grafik ELO secara ke<br>n menampilkan informa<br>nponent per ELO, rata-<br>ELO dalam skala 4<br>ent<br>tas  | u informasi Table Rekap<br>seluruhan dalam skala 4.<br>si hasil perhitungan nilai<br>rata hasil keseluruhan pe<br>Ujian Tengah Sem | ELO, Grafik El<br>mahasiswa da<br>er ELO, dan ra |
| F<br>Pada halaman View Re<br>Grading Component da<br>Rekap Table ELO akar<br>kelas per Grading Con<br>hasil keseluruhan per E<br>tcome Result Per Assesme<br>Aktivi                                            | esult akan menampilkar<br>an Grafik ELO secara ke<br>n menampilkan informa<br>nponent per ELO, rata-l<br>ELO dalam skala 4<br>ent<br>tas | i informasi Table Rekap<br>seluruhan dalam skala 4.<br>si hasil perhitungan nilai<br>ata hasil keseluruhan pe<br>Ujian Tengah Sem  | ELO, Grafik El<br>mahasiswa da<br>er ELO, dan ra |
| F<br>Pada halaman View Re<br>Grading Component da<br>Rekap Table ELO akar<br>kelas per Grading Con<br>hasil keseluruhan per E<br>tcome Result Per Assesme<br>Aktivi                                            | esult akan menampilkar<br>an Grafik ELO secara ke<br>n menampilkan informa<br>nponent per ELO, rata-i<br>ELO dalam skala 4<br>ent<br>tas | u informasi Table Rekap<br>seluruhan dalam skala 4.<br>si hasil perhitungan nilai<br>rata hasil keseluruhan pe<br>Ujian Tengah Sem | ELO, Grafik El<br>mahasiswa da<br>er ELO, dan ra |
| F<br>Pada halaman View Re<br>Grading Component da<br>Rekap Table ELO akar<br>kelas per Grading Com<br>hasil keseluruhan per E<br>tcome Result Per Assesme<br>Aktivit                                           | esult akan menampilkar<br>an Grafik ELO secara ke<br>n menampilkan informa<br>nponent per ELO, rata-<br>ELO dalam skala 4<br>ent         | u informasi Table Rekap<br>seluruhan dalam skala 4.<br>si hasil perhitungan nilai<br>rata hasil keseluruhan pe<br>Ujian Tengah Sem | ELO, Grafik El<br>mahasiswa da<br>er ELO, dan ra |
| F<br>Pada halaman View Re<br>Grading Component da<br>Rekap Table ELO akar<br>kelas per Grading Com<br>hasil keseluruhan per E<br>tcome Result Per Assesme<br>Aktivit                                           | esult akan menampilkar<br>an Grafik ELO secara ke<br>n menampilkan informa<br>nponent per ELO, rata-<br>ELO dalam skala 4<br>ent         | u informasi Table Rekap<br>seluruhan dalam skala 4.<br>si hasil perhitungan nilai<br>rata hasil keseluruhan pe<br>Ujian Tengah Sem | ELO, Grafik El<br>mahasiswa da<br>er ELO, dan ra |
| F<br>Pada halaman View Re<br>Grading Component da<br>Rekap Table ELO akai<br>kelas per Grading Com<br>hasil keseluruhan per E<br>tcome Result Per Assesme<br>Aktivi                                            | esult akan menampilkar<br>an Grafik ELO secara ke<br>n menampilkan informa<br>nponent per ELO, rata-l<br>ELO dalam skala 4<br>ent<br>tas | u informasi Table Rekap<br>seluruhan dalam skala 4.<br>si hasil perhitungan nilai<br>rata hasil keseluruhan pe<br>Ujian Tengah Sem | ELO, Grafik El<br>mahasiswa da<br>er ELO, dan ra |
| F<br>Pada halaman View Re<br>Grading Component da<br>Rekap Table ELO akar<br>kelas per Grading Com<br>hasil keseluruhan per E<br>tcome Result Per Assesme<br>Aktivi                                            | esult akan menampilkar<br>an Grafik ELO secara ke<br>n menampilkan informa<br>nponent per ELO, rata-i<br>ELO dalam skala 4<br>ent<br>tas | u informasi Table Rekap<br>seluruhan dalam skala 4.<br>si hasil perhitungan nilai<br>rata hasil keseluruhan pe<br>Ujian Tengah Sem | ELO, Grafik El<br>mahasiswa da<br>er ELO, dan ra |
| F<br>Pada halaman View Re<br>Grading Component da<br>Rekap Table ELO akar<br>kelas per Grading Com<br>hasil keseluruhan per E<br>tcome Result Per Assesme<br>Aktivit<br>100<br>8654<br>75<br>50<br>50          | esult akan menampilkar<br>an Grafik ELO secara ke<br>n menampilkan informa<br>nponent per ELO, rata-i<br>ELO dalam skala 4<br>ent<br>tas | u informasi Table Rekap<br>seluruhan dalam skala 4.<br>si hasil perhitungan nilai<br>rata hasil keseluruhan pe<br>Ujian Tengah Sem | ELO, Grafik El<br>mahasiswa da<br>er ELO, dan ra |
| F<br>Pada halaman View Re<br>Grading Component da<br>Rekap Table ELO akar<br>kelas per Grading Com<br>hasil keseluruhan per E<br>tcome Result Per Assesme<br>Aktivit<br>100<br>8654<br>75<br>50<br>25          | esult akan menampilkar<br>an Grafik ELO secara ke<br>n menampilkan informa<br>nponent per ELO, rata-<br>ELO dalam skala 4<br>ent<br>tas  | u informasi Table Rekap<br>seluruhan dalam skala 4.<br>si hasil perhitungan nilai<br>rata hasil keseluruhan pe<br>Ujian Tengah Sem | ELO, Grafik El<br>mahasiswa da<br>er ELO, dan ra |
| F<br>Pada halaman View Re<br>Grading Component da<br>Rekap Table ELO akai<br>kelas per Grading Com<br>hasil keseluruhan per E<br>come Result Per Assesme<br>Aktivi<br>100<br>8654<br>75<br>50<br>25            | esult akan menampilkar<br>an Grafik ELO secara ke<br>n menampilkan informa<br>nponent per ELO, rata-l<br>ELO dalam skala 4<br>ent<br>tas | u informasi Table Rekap<br>seluruhan dalam skala 4.<br>si hasil perhitungan nilai<br>rata hasil keseluruhan pe<br>Ujian Tengah Sem | ELO, Grafik El<br>mahasiswa da<br>er ELO, dan ra |
| F<br>Pada halaman View Re<br>Grading Component da<br>Rekap Table ELO akar<br>kelas per Grading Com<br>hasil keseluruhan per E<br>tcome Result Per Assesme<br>Aktivi<br>100<br>8654<br>75<br>50<br>25<br>0<br>1 | esult akan menampilkar<br>an Grafik ELO secara ke<br>n menampilkan informa<br>nponent per ELO, rata-i<br>ELO dalam skala 4<br>ent<br>tas | u informasi Table Rekap<br>seluruhan dalam skala 4.<br>si hasil perhitungan nilai<br>rata hasil keseluruhan pe<br>Ujian Tengah Sem | ELO, Grafik El<br>mahasiswa da<br>er ELO, dan ra |

4. Pada bagian Outcome Result Per Assesment akan menampilkan grafik sesuai dengan jumlah grading component, masing-masing grafik akan menampilkan hasil perhitungan nilai mahasiswa dalam 1 kelas per ELO. Pada grafik juga terdapat garis merah yang menunjukan standar hasil ELO (68.75) untuk skala 100.

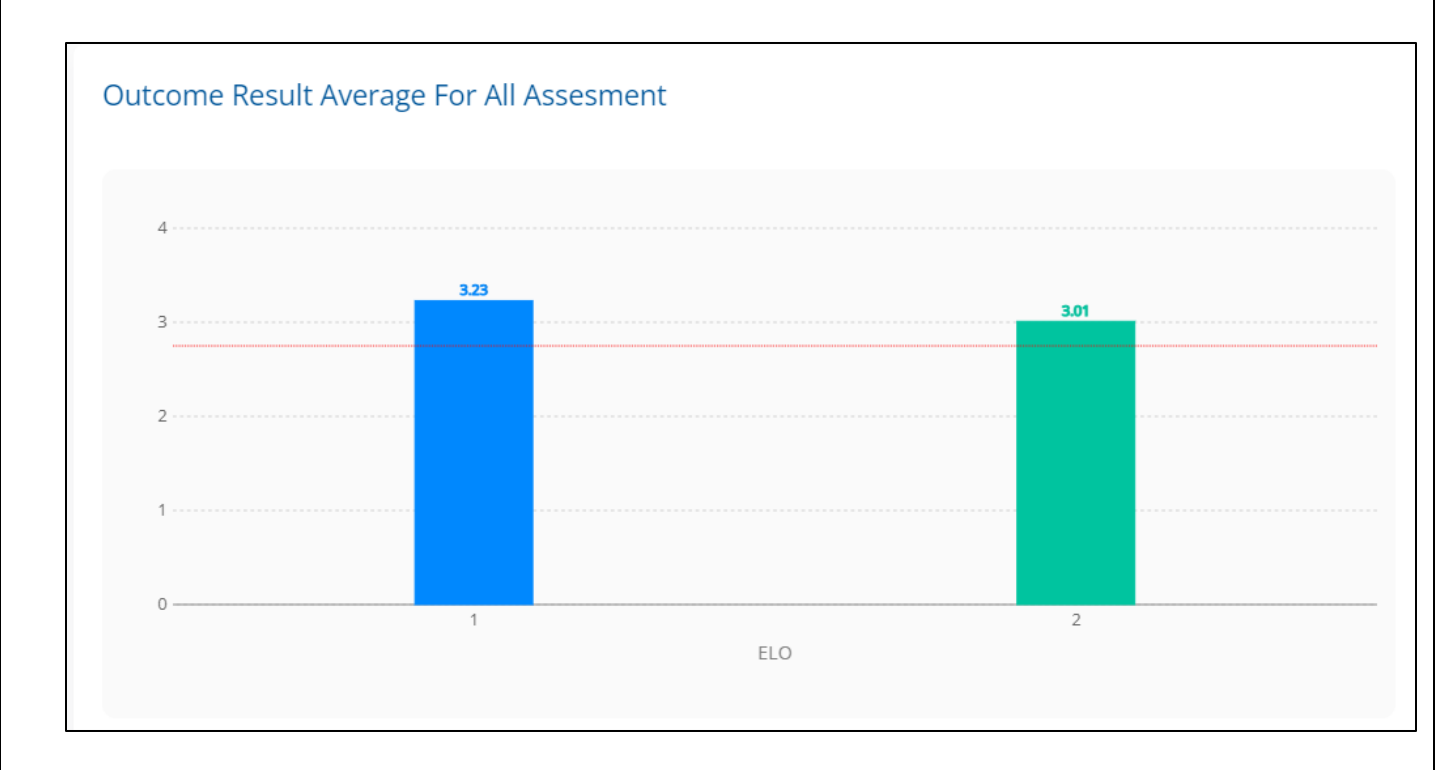

- 5. Pada bagian Outcome Result Average for All Assessment akan menampilkan grafik hasil perhitungan nilai mahasiswa untuk semua grading component dalam 1 kelas per ELO dalam skala 4. Pada grafik juga terdapat garis merah yang menunjukan standar hasil ELO (2.75) untuk skala 4
- 6. Jika yang membuka halaman ini adalah kepala program studi, maka perhitungan yang tampil adalah perhitungan untuk mahasiswa dalam 1 kelas dengan program studi yang sama dengan kepala program studi, sedangkan untuk user lain akan menampilkan perhitungan untuk semua mahasiswa dalam 1 kelas.